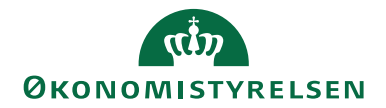

## **Navision Stat**

06.01.2025 ØSY/BRIKNU

#### Køindikatorer og rollecentre

### Overblik

#### Formål

Det beskrives, hvad en køindikator, også kaldet stak, er, hvad de enkelte køindikatorer i Navision Stat anvendes til, og hvilke statslige rollecentre de som udgangspunkt optræder i.

Desuden gennemgås, hvordan du tilpasser dit rollecenter, så du kun ser de køindikatorer, som har relevans for dig og dit arbejde.

#### Indholdsfortegnelse

| Overblik                                    | 1  |
|---------------------------------------------|----|
| Formål                                      | 1  |
| Målgruppe                                   | 1  |
| Hvorfor er det vigtigt?                     |    |
| GDPR & Copyright                            | 1  |
| Seneste ændring                             |    |
| Rollecenter                                 |    |
| Køindikatorer                               |    |
| Tilpas Aktiviteter                          |    |
| Gendan standardindstillinger                |    |
| Farveindikator                              |    |
| Tilpas paneler med yderligere informationer |    |
| Gendan standardindstillinger                |    |
| Panelet Edelivery Aktiviteter               | 14 |
|                                             |    |

#### Målgruppe

Publikationen henvender sig til de brugere, der ønsker at blive fortrolige med de køindikatorer, som brugergrænsefladen via de statslige rollecentre indeholder.

#### Hvorfor er det vigtigt?

Køindikatorer, som udgives i Navision Stat, er med til at give dig et hurtigt overblik over hvilke uafsluttede arbejdsopgaver, der afventer din videre handling.

#### **GDPR & Copyright**

En delmængde eller hele emner i teksten af denne dokumentation til Microsoft Dynamics NAV er blevet ændret af Økonomistyrelsen. I tilfælde af personoplysninger er data enten blevet anonymiseret, sløret eller opdigtet. © 2025 Microsoft Corporation and Økonomistyrelsen. All rights reserved.

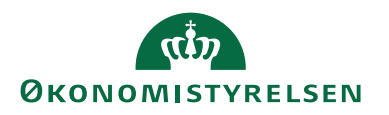

#### Seneste ændring

Publiceret første gang: 12. maj 2015 Seneste ændring: 06. januar 2025

#### Rollecenter

I Navision Stat kan brugeren tildeles 4 forskellige rollecentre:

- ØSC Regnskabsmedarbejder; for den typiske bogholder i et økonomiservicecenter (ØSC)
- ØSC Kunde; for den typiske medarbejder i en ØSC-serviceret institution
- Navision Stat standardbruger; for all round-medarbejderen
- Navision Stat controller; for den typiske controller

### Køindikatorer

I dit rollecenter kan du se et antal køindikatorer. De leverer status og statistik samt hjælper dig med at få et overblik over hvilke arbejdsopgaver, der endnu ikke er afsluttet. Som udgangspunkt viser en køindikator det antal af poster, der er inden for et fast defineret filter. Enkelte køindikatorer viser et summeret beløb eller beregnet tal på baggrund af antallet af poster eller et KPI-tal.

Når du trykker på den enkelte køindikator åbnes en filtreret liste med poster, og du kan herefter gå i gang med at behandle dem. Grå køindikatorer viser dog alene en beregning uden opslag til beregningsgrundlaget.

Hvilke køindikatorer du kan se afhænger af hvilket rollecenter, du har fået tildelt. I tabellen nedenfor gives en oversigt over de enkelte køindikatorer samt hvilket rollecenter, de som standard optræder i.

| Navn Beskrivelse                             |                                                                                                    | ØSC Regn-<br>skabsmed-<br>arbejder | ØSC<br>Kunde | Navision<br>Stat stan-<br>dardbruger | Navision<br>Stat con-<br>troller |
|----------------------------------------------|----------------------------------------------------------------------------------------------------|------------------------------------|--------------|--------------------------------------|----------------------------------|
| Alle Afviste<br>Bestillinger                 | 'Alle Afviste Bestillinger' viser alle<br>DDI-bestillingerne som er afvist,<br>enten internt i institutionen eller<br>eksternt af ØSC'et, og dermed re-<br>turneret til institutionen.                                                                                                    |                                    | V            |                                      |                                  |
| Alle Bestillinger<br>Klar til<br>Godkendelse | 'Alle Bestillinger Klar til Godken-<br>delse' viser alle de bestillinger som<br>afventer godkendelse internt i insti-<br>tutionen. Er der godkendelsesfunk-<br>tionalitet opsat på bestillingstypen,<br>har bestillingen status 'Afventer<br>godkendelse' indtil en godkender i<br>institutionen har godkendt bestil-<br>lingen og dermed sendt den til<br>ØSC. |                                    | V            |                                      |                                  |

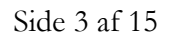

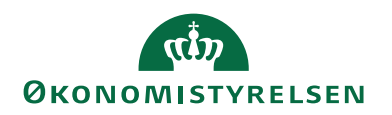

| Navn                                   | Beskrivelse                                                                                                    | ØSC Regn-<br>skabsmed-<br>arbeider | ØSC<br>Kunde | Navision<br>Stat stan-<br>dardbruger | Navision<br>Stat con-<br>troller |
|----------------------------------------|----------------------------------------------------------------------------------------------------|------------------------------------|--------------|--------------------------------------|----------------------------------|
| Alle<br>Igangværende<br>Bestillinger   | 'Alle Igangværende Bestillinger' vi-<br>ser alle bestillinger som er påbe-<br>gyndt af en decentral bruger, men<br>som endnu ikke er sendt til intern<br>godkendelse eller til ØSC.                                                                                                    |                                    | V            |                                      |                                  |
| Alle Ikke<br>Godkendte<br>Bestillinger | 'Alle Ikke Godkendte Bestillinger'<br>viser alle bestillinger som den in-<br>terne godkender i institutionen har<br>afvist, og som derfor kræver en re-<br>digering af bestillingen, før den kan<br>blive godkendt.                                                                                                |                                    | V            |                                      |                                  |
| kke Afsluttede<br>Bestillinger         | 'Ikke Afsluttede Bestillinger' viser<br>en oversigt over de bestillinger som<br>er overført fra DDI til standard<br>Navision Stat og accepteret af<br>ØSC'et, men som endnu ikke er<br>færdigbehandlet og afsluttet af<br>ØSC.                                                                                     | 1                                  |              |                                      |                                  |
| Klar til Behandling                    | 'Klar til Behandling' viser en over-<br>sigt over de bestillinger som er klar<br>til at blive behandlet i ØSC'et.                                                                                                    | V                                  |              |                                      |                                  |
| Fejlede GIS<br>batches                 | 'Fejlede GIS batches' viser en over-<br>sigt over, hvilke GIS batches som<br>har behandlingsfejl og som endnu<br>ikke er håndteret.                                                                                                    | V                                  |              | V                                    |                                  |
| GIS batches med<br>importfejl          | 'GIS batches med importfejl' viser<br>en oversigt over, hvilke GIS bat-<br>ches som har status Importfejl og<br>som endnu ikke er håndteret. Kø-<br>indikatoren viser desuden udeluk-<br>kende importdatastrømme med da-<br>taformat 'XMLfiler' og 'Excel', da<br>den er målrettet institutionens be-<br>handling. | 1                                  | 1            |                                      |                                  |
| Forfaldne<br>Debitorposter             | <sup>7</sup> Forfaldne Debitorposter' viser en<br>oversigt over, debitorernes for-<br>faldne poster, som stadigvæk er<br>åbne, og som har en forfaldsdato,<br>der er tidligere end dags dato.                                                                                                    | 1                                  |              | √                                    |                                  |

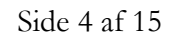

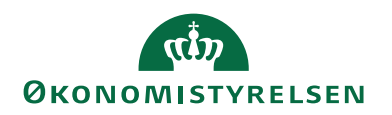

| Navn                                     | Beskrivelse                                                                                                    | ØSC Regn-<br>skabsmed- | ØSC<br>Kunde | Navision<br>Stat stan- | Navision<br>Stat con- |
|------------------------------------------|----------------------------------------------------------------------------------------------------|------------------------|--------------|------------------------|-----------------------|
|                                          |                                                                                                    | arbejder               | Runde        | dardbruger             | troller               |
| Forfaldne<br>Indgående<br>Købsdokumenter | 'Forfaldne Indgående Købsdoku-<br>menter' viser en oversigt over,<br>hvilke købsdokumenter i 'Indgå-<br>ende købsdokumentkladde', som<br>har status ventende, og en forfalds-<br>dato som er tidligere end dags dato. | 1                      |              |                        |                       |
| Forfaldne<br>Købsfakturaer               | 'Forfaldne Købsfakturaer' viser en<br>oversigt over, hvilke købsfakturaer<br>som har en forfaldsdato som er tid-<br>ligere end dags dato, og som stadig-<br>væk er åbne.                                              |                        |              | $\checkmark$           |                       |
| Forfaldne<br>Salgsfakturaer              | 'Forfaldne Salgsfakturaer' viser en<br>oversigt over, hvilke salgsfakturaer<br>som har en forfaldsdato som er tid-<br>ligere end dags dato, og som stadig-<br>væk er åbne.                                            |                        | V            |                        |                       |
| Ikke bogførte<br>kladder                 | 'Ikke bogførte kladder' viser en<br>oversigt over, hvilke kladder som<br>indeholder poster, der endnu ikke<br>er blevet bogført.                                                                                      | V                      |              | V                      |                       |
| Købsfakturaer Ikke<br>Bogførte           | 'Købsfakturaer Ikke Bogførte' viser<br>en oversigt over, hvilke købsfaktu-<br>raer som mangler at blive færdigbe-<br>handlet og efterfølgende bogført.                                                                |                        |              | V                      |                       |
| Købskreditnotaer<br>Ikke Bogførte        | 'Købskreditnotaer Ikke Bogførte'<br>viser en oversigt over, hvilke købs-<br>kreditnotaer som mangler at blive<br>færdigbehandlet og efterfølgende<br>bogført.                                                         |                        |              | 1                      |                       |
| Løngenerationer i<br>Lønindbakken        | 'Løngenerationer i Lønindbakken'<br>viser en oversigt over, hvilke lønge-<br>nerationer som ligger i lønindbak-<br>ken og som endnu ikke er blevet<br>indlæst i kladden.                                              | V                      |              | 1                      |                       |

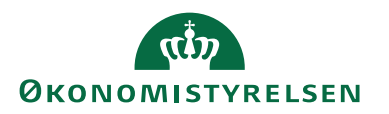

| Navn                                          | Beskrivelse                                                                                                    | ØSC Regn-<br>skabsmed-<br>arbejder | ØSC<br>Kunde | Navision<br>Stat stan-<br>dardbruger | Navision<br>Stat con-<br>troller |
|-----------------------------------------------|----------------------------------------------------------------------------------------------------|------------------------------------|--------------|--------------------------------------|----------------------------------|
| Mine Afviste<br>Bestillinger                  | 'Mine Afviste Bestillinger' viser en<br>oversigt over, de bestillinger som<br>du har fået afvist af ØSC, og som<br>derfor skal rettes for fejl eller<br>mangler og herefter afsluttes på ny.                                                  |                                    | V            |                                      |                                  |
| Mine Igangv.<br>Bestillinger                  | 'Mine Igangværende Bestillinger'<br>viser en oversigt over, hvilke bestil-<br>linger som du endnu ikke har sendt<br>til ØSC og som derfor ikke er klar<br>til at blive behandlet i ØSC'et.                                                    |                                    | V            |                                      |                                  |
| Mine Ikke<br>Godkendte<br>Bestillinger        | 'Mine Ikke Godkendte Bestillinger'<br>viser en oversigt over, hvilken af<br>dine bestillinger som er blevet af-<br>vist, og derfor skal rettes og sendes<br>til godkendelse igen.                                                             |                                    | 1            |                                      |                                  |
| Mine Under<br>Behandling                      | 'Mine Under Behandling' viser en<br>oversigt over, hvilke bestillinger du<br>er i gang med at behandle og som<br>ikke er blevet accepteret endnu.                                                                                             | $\checkmark$                       |              |                                      |                                  |
| Mislykkede<br>Betalingsjournaler              | 'Mislykkede Betalingsjournaler' vi-<br>ser en oversigt over det samlede<br>antal af betalingsjournaler, der en-<br>ten er mislykket, afvist eller delvist<br>afvist. Betalingsjournaler med af-<br>mærkning i 'Håndteret' tælles ikke<br>med. | N                                  |              | V                                    |                                  |
| Mislykkede<br>Dokumenter i<br>Udvekslingstabe | 'Mislykkede Dokumenter i Udveks-<br>lingstabellen' viser en oversigt over<br>dokumenter som ikke kan indlæses<br>til Navision Stat, og som derfor har<br>status "Mislykket". Dokumenter<br>med afmærkning i 'Håndteret' tæl-<br>les ikke med. | V                                  |              |                                      |                                  |
| Salgsfakturaer<br>Ikke Bogførte               | 'Salgsfakturaer Ikke Bogførte' viser<br>alle de salgsfakturaer som endnu<br>mangler at blive bogført.                                                                                                    | $\checkmark$                       |              |                                      |                                  |

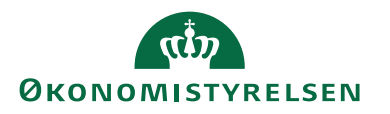

| Navn                                      | Beskrivelse                                                                                                    |              | ØSC<br>Kunde | Navision<br>Stat stan-<br>dardbruger | Navision<br>Stat con-<br>troller |
|-------------------------------------------|----------------------------------------------------------------------------------------------------|--------------|--------------|--------------------------------------|----------------------------------|
| Salgskreditnotaer<br>Ikke Bogførte        | 'Salgskreditnotaer Ikke Bogførte'<br>viser alle de salgskreditnotaer som<br>endnu mangler at blive bogført.                                                                                                    | $\checkmark$ | V            | V                                    |                                  |
| Varer til<br>Genbestilling                | 'Varer til Genbestilling' viser en<br>oversigt over de varer, der skal gen-<br>bestilles.                                                                                                    |              |              |                                      |                                  |
| Ventende<br>Indgående<br>fakturaer og kre | 'Ventende Indgående fakturaer og<br>kreditnotaer' viser en oversigt over<br>de dokumenter, som er modtaget<br>men endnu ikke er accepteret eller<br>afvist.                                                                                                    | N            |              | V                                    |                                  |
| Åbne<br>Afstemningsbal                    | 'Åbne Afstemningsbalancekonti'<br>viser en oversigt over de afstem-<br>ningskonti af typen balance, som<br>mangler at blive beholdningsaf-<br>stemt.                                                                                                    |              | 7            |                                      | V                                |
| Åbne<br>debitorposter i<br>kredit         | 'Åbne debitorposter i kredit' viser<br>en oversigt over krediterede debi-<br>torposter, der henstår åbne.                                                                                                    |              | V            |                                      |                                  |
| Åbne og<br>Afventende<br>Debitorposter    | 'Åbne og Afventende Debitorpo-<br>ster' viser en oversigt over de debi-<br>torposter som er åbne, og hvor den<br>enkelte post er markeret med 'Af-<br>vent'.                                                                                                    | $\checkmark$ | V            |                                      |                                  |
| Åbne og<br>Afventende<br>Kreditorposter   | 'Åbne og Afventende Kreditorpo-<br>ster' viser en oversigt over de kre-<br>ditorposter som er åbne og hvor<br>den enkelte post er markeret med<br>'Afvent'. Hermed viser køindikato-<br>ren, hvilke poster der ikke medta-<br>ges i kørslen 'Lav kreditorbetalings-<br>forslag'. | $\checkmark$ | N            |                                      |                                  |

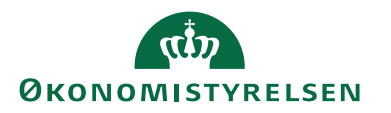

| Navn Beskrivelse                                        |                                                                                                    | ØSC Regn-<br>skabsmed-<br>arbejder | ØSC<br>Kunde | Navision<br>Stat stan-<br>dardbruger | Navision<br>Stat con-<br>troller |
|---------------------------------------------------------|----------------------------------------------------------------------------------------------------|------------------------------------|--------------|--------------------------------------|----------------------------------|
| -19.343.01<br>Forfaldne<br>købsfakturaer<br>(sum)       | 'Forfaldne købsfakturaer (sum)' vi-<br>ser det summerede beløb for alle<br>forfaldne købsfakturaer målt til<br>dato.                                                                                                    |                                    |              | V                                    | V                                |
| 57.669.031,<br>Forfaldne<br>debitorposter<br>(Sum)      | 'Forfaldne debitorposter (sum)' vi-<br>ser det summerede beløb for alle<br>forfaldne debitorposter målt til<br>dato.                                                                                                    |                                    |              | V                                    | V                                |
| Dprettelse af<br>stamdata via DDI<br>indenfor 2 dage    | 'Oprettelse af stamdata via DDI in-<br>denfor 2 dage' er en KPI, der viser<br>den procentvise oprettelse af alle<br>stamdata inkl. anlæg, der er oprettet<br>indenfor 2 dage efter godkendt be-<br>stilling ved ØSC-kunden, målt til<br>dato.                                                            |                                    |              |                                      | $\checkmark$                     |
| -59.115.71<br>Ikke godkendte<br>DDI<br>transaktionsbest | 'Ikke godkendte DDI transaktions-<br>bestillinger (sum)', viser det sum-<br>merede beløb af åbne posterings-,<br>salgsfaktura- og salgskreditnotabe-<br>stillinger, der afventer godkendelse.                                                                                                    |                                    |              |                                      | V                                |
| Antal mislykkede<br>salgsdokumenter                     | 'Antal mislykkede salgsdokumen-<br>ter' beregner det samlede antal mis-<br>lykkede salgsdokumenter, hvad en-<br>ten de er afsendt som E-Bilag eller<br>Digital Post og hvad enten det dre-<br>jer sig om Bogf. salgsfakturaer,<br>Bogf. salgskr.notaer, Udstedte kon-<br>toudtog eller Udstedte rykkere. | V                                  |              | V                                    |                                  |
| Systembeskeder                                          | 'Systembeskeder' viser, om der er<br>systemhændelser, f.eks. i forbin-<br>delse med årsafslutning, manglende<br>synkronisering, dimensioner med<br>overskredet slutdato mv., der kræ-<br>ver en handling for at regnskabet er<br>korrekt synkroniseret med SKS.                                          | N                                  |              | V                                    | V                                |
| Opgavekøposter<br>med Fejl                              | 'Opgavekøposter med Fejl' viser<br>opgavekøposter med status Fejl.<br>Vælg handling 'Vis fejl', hvilken<br>skal rettes, før man på den schedu-<br>lerede opgavekøpost vælger hand-<br>ling 'Angiv status som Klar' for<br>genoptaget afvikling.                                                          | N                                  |              | V                                    |                                  |

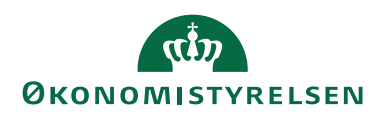

**Tilpas Aktiviteter** For optimering af dine arbejdsprocesser kan du ændre, hvilke køindikatorer du ser i dit rollecenter.

| Trin | Handling                                                                                              |  |  |  |  |  |
|------|----------------------------------------------------------------------------------------------------|--|--|--|--|--|
| 1.   | På din <b>Startside</b> , skal du i navigationsmenuen markere menuen <b>Rolle- center</b> .           |  |  |  |  |  |
| 2.   | Åbn <b>Applikationsmenuen</b> og vælge menupunktet <b>Tilpas</b> og menuen <b>Tilpas denne side</b>   |  |  |  |  |  |
|      | Startside >                                                                                           |  |  |  |  |  |
|      | Angiv arbejdsdato Tilpas bånd                                                                         |  |  |  |  |  |
|      | Vælg sprog Tilpas denne side Tilpas denne side                                                        |  |  |  |  |  |
|      | Vælg server Tilpas navigationsrude Nulstil brugerdefinerede indstillinger                             |  |  |  |  |  |
|      | Vælg firma                                                                                            |  |  |  |  |  |
|      | Hjælp •                                                                                               |  |  |  |  |  |
|      | Afslut                                                                                                |  |  |  |  |  |
| 3.   | Vinduet <b>Tilpas Rollecenter</b> åbnes. Marker <b>Aktiviteter</b> i feltet 'Rollecen-<br>terlayout'. |  |  |  |  |  |
|      | Gendan standardindstillinger OK Annuller                                                              |  |  |  |  |  |

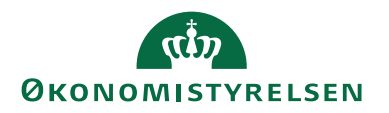

| Trin | Handling                                                                                                    |  |  |  |  |  |
|------|----------------------------------------------------------------------------------------------------|--|--|--|--|--|
| 4.   | Tryk på knappen <b>Tilpas del</b> , hvorefter at vinduet <b>Tilpas Aktiviteter</b> åbnes.                                                                                                    |  |  |  |  |  |
|      | Tilpas Aktiviteter     —     —     X                                                                                                    |  |  |  |  |  |
|      | Vælg, hvilke køindikatorer der skal vises                                                                                                    |  |  |  |  |  |
|      | Tilgængelige køindikatorer: Vis køindikatorer i denne rækkefølge:                                                                                                    |  |  |  |  |  |
|      | Åbne debitorposter i kredit     Gruppe 1       Michykkada Dokumentar i U     Tilføi ≥>                                                                                                    |  |  |  |  |  |
|      | Misjykkede Dokumenter For Misjykede Dokumenter For Misjykede Dokumenter |  |  |  |  |  |
|      | Mine Afviste Bestillinger<br>Mine Ikke Godkendte Bestilli                                                                                                    |  |  |  |  |  |
|      | Alle Igangværende Bestilling Mislykkede Betalingsjournaler                                                                                                    |  |  |  |  |  |
|      | Alle Afviste Bestillinger Slut på Gruppe 1 Alle Ikke Godkendte Bestillin Gruppe 2                                                                                                    |  |  |  |  |  |
|      | Alle Bestillinger Klar til Godk Ventende Indgående fakturaer og                                                                                                    |  |  |  |  |  |
|      | Abne og Afventende Kredito Forfaldne Købsfakturaer                                                                                                    |  |  |  |  |  |
|      | Åbne og Afventende Debitc<br>Købstakturaer ikke Bogførte                                                                                                    |  |  |  |  |  |
|      | Mine Under Behandling         Åbne Afstemningsbalancekonti                                                                                                    |  |  |  |  |  |
|      | Ikke Afsluttede Bestillinger Slut på Gruppe 2                                                                                                    |  |  |  |  |  |
|      | Forfaldne Indgående faktura Salgsfakturaer Ikke Bogførte                                                                                                    |  |  |  |  |  |
|      | Forfaldne debitorposter (sur<br>Forfaldne købsfakturaer (sur                                                                                                    |  |  |  |  |  |
|      | Earfaldaa Dabitarnastar                                                                                                    |  |  |  |  |  |
|      | Gendan standardindstillinger                                                                                                    |  |  |  |  |  |
|      | OK Annuller                                                                                                    |  |  |  |  |  |
|      |                                                                                                    |  |  |  |  |  |
|      | <i>Bemærk:</i> Det er ikke muligt at benytte knappen <b>Vigtighed</b> , som du kan se i vinduet <b>Tilpas Aktiviteter</b> .                                                                                                    |  |  |  |  |  |
| 5.   | I feltet 'Tilgængelige køindikatorer' kan du se, hvilke køindikatorer du<br>kan vælge, og derved få dem vist i dit rollecenter, hvis du trykker på<br>knappen <b>Tilføj</b> .                                                                                                    |  |  |  |  |  |
| 6.   | Brug knapperne <b>Flyt op/Flyt ned</b> for at arrangere køindikatorerne, så de passer til dig.                                                                                                    |  |  |  |  |  |
| 7.   | Hvis du vil fjerne en stak/køindikator, så skal du i feltet 'Vis køindikato-<br>rer i denne rækkefølge' markere den køindikator, du vil fjerne og derefter<br>trykke på knappen <b>Fjern</b> .                                                                                                    |  |  |  |  |  |
| 8.   | Tryk på knappen <b>OK</b> , når du er færdig med at tilpasse køindikatorerne.                                                                                                    |  |  |  |  |  |
|      |                                                                                                    |  |  |  |  |  |

*Bemærk:* Du har mulighed for at indvælge flere køindikatorer, også selvom de ikke umiddelbart er tildelt det rollecenter, som du har fået opsat.

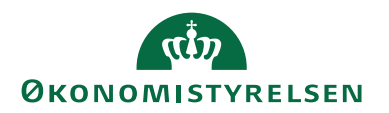

#### Gendan standardindstillinger

Hvis du fortryder de tilpasninger, som du har foretaget på dine aktiviteter, så kan du altid trykke på knappen **Gendan standardindstillinger**, i vinduet **Tilpas Aktiviteter**, og så vil du igen kun se de køindikatorer, som er opsat som standard i dit rollecenter.

#### Farveindikator

Med Microsoft Dynamics NAV 2015 blev funktionaliteten for køindikatorer udvidet med farveindikatorer, der skifter farve alt efter værdien i køindikatoren.

Formålet med farveindikatoren er at give et visuelt signal af status for køindikatorens aktivitet, som kan indikere favorable eller ikke-favorable betingelser. Indikatoren vises som en farvet bjælke langs den øverste kant af køindikatoren.

#### Salgsordrer - frigivne, ikke afsendte

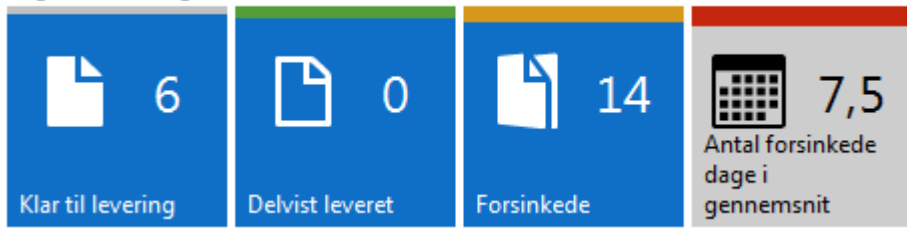

Figuren viser de forskellige farveindikatorer som kan opsættes på den enkelte køindikator. Farverne svarer til indstillingerne for '*Lavt interval*', '*Mellem interval*' og '*Højt interval*'.

- Ingen: Ingen farve (samme farve som selve køindikatoren)
- Favorabel: Grøn
- Ikke-favorabel: Rød
- Tvetydig: Gul
- Underordnet: Grå

De ovenstående værdier er standardværdier, som er opslagsværdier, for indstillingerne 'Lavt (Favorabel), Mellem (Tvetydig) og Højt interval (Ikke-favorabel)'.

Hvis en køindikator fx viser løbende salgsfakturaer, er det muligt at oprette indikatoren som grøn (favorabel), når det samlede antal løbende salgsfakturaer er under 10 og rød (ikke-favorabel), når det samlede antal er større end 20.

Den enkelte bruger har mulighed for at ændre de opsatte indikatorer, som er konfigureret for hele virksomheden (regnskabet) af en administrator, for de køindikatorer som brugeren kan se via sit rollecenter. Hvis brugeren gør dette, så sættes der et hak i feltet 'Tilpasset' i vinduet 'Rediger - Opsætning af køindikator'. Se nedenstående figur. Dog er visse farveindikatorer låst af Økonomistyrelsen.

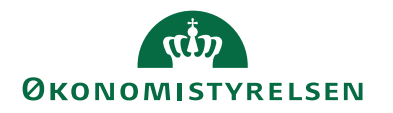

| Rediger - Opsætning af køindikator            |                        |                       |                         |           |                        |          |          |
|-----------------------------------------------|------------------------|-----------------------|-------------------------|-----------|------------------------|----------|----------|
| ▼ START                                       |                        |                       |                         |           | CRONUS Dann            | nark A/S | 0        |
| Vis Rediger<br>liste Administrer Vis tilknytt | Links Opdater          | Ryd<br>filter<br>Side |                         |           |                        |          |          |
| Opsætning af køindikator                      | Ŧ                      |                       | Skriv for at filtrere ( | Køindikat | tornavn                |          | ~        |
|                                               |                        |                       |                         | 1         | Ingen filtre er ar     | vendt    |          |
| Køindikatornavn                               | Typen Lavt<br>interval | Grænse 1              | Typen<br>Melle          | Grænse 2  | Typen Højt<br>interval | Tilp     | <b>^</b> |
| Salgstilbud - åbne                            | Ingen                  | 15,00                 | Tvetydig                | 20,00     | lkke-favor             |          |          |
| Salgsordrer - åbne                            | Ingen                  | 15,00                 | Tvetydig                | 20,00     | lkke-favor             |          |          |
| Klar til levering                             | Underordnet            | 15,00                 | Tvetydig                | 20,00     | lkke-favor             | <b>V</b> |          |
| Forsinkede                                    | Favorabel              | 1,00                  | Tvetydig                | 20,00     | lkke-favor             |          | Ε        |
| Salgsreturvareordrer - åbne                   | Ingen                  | 15,00                 | Tvetydig                | 20,00     | lkke-favor             |          |          |
| Salgskreditnotaer - åbne                      | Ingen                  | 15,00                 | Tvetydig                | 20,00     | lkke-favor             | V        |          |
| Delvist leveret                               | Favorabel              | 1,00                  | Tvetydig                | 20,00     | lkke-favor             |          |          |
| Antal forsinkede dage i gennemsnit            | Favorabel              | 3,00                  | Ingen                   | 7,00      | lkke-favor             |          |          |
| Salgsfakturaer - afventer dokume              | Ingen                  | 0,00                  | Ingen                   | 0,00      | Ingen                  |          |          |
| Salgskreditnotaer - afventer doku             | Ingen                  | 0,00                  | Ingen                   | 0,00      | Ingen                  |          | Ŧ        |
|                                               |                        |                       |                         |           |                        | ОК       |          |

På de køindikatorer, hvor man som bruger selv har foretaget en ændring, er det muligt at fjerne farveindikatoren igen. Dette gøres ved at fjerne afmærkningen i felt 'Tilpasset' ud for det aktuelle køindikatornavn.

#### Tilpas paneler med yderligere informationer

Du kan også få vist paneler uden køindikatorer, men som viser information om

- Edelivery aktiviteter
- Mine notifikationer
- Mine banker
- Mine debitorer
- Mine kreditorer
- Rapportindbakke
- Rollecenter links
- Finansydeevne

# ØKONOMISTYRELSEN

| Mine notifikationer   | * |
|-----------------------|---|
| Edelivery Aktiviteter | * |
| Mine Banker           | * |
| Mine debitorer        | * |
| Mine kreditorer       | * |
| Rapportindbakke       | * |
| Rollecenter Links     | ~ |

Klik på pil ned/op for at se/lukke informationerne for panelerne

| Trin | Handling                                                                                               |                   |  |                                     |                   |  |  |  |
|------|----------------------------------------------------------------------------------------------------|-------------------|--|-------------------------------------|-------------------|--|--|--|
| 1.   | På din <b>Startside</b> , skal du i navigationsmenuen markere menuen <b>Rolle-</b><br><b>center</b> .  |                   |  |                                     |                   |  |  |  |
| 2.   | Åbn <b>Applikationsmenuen</b> og vælge menupunktet <b>Tilpas</b> og menuen<br><b>Tilpas denne side</b> |                   |  |                                     |                   |  |  |  |
| 1    | Startside ▶                                                                                            |                   |  |                                     |                   |  |  |  |
|      |                                                                                                    | Angiv arbejdsdato |  | Tilpas bånd                         |                   |  |  |  |
|      |                                                                                                    | Vælg sprog        |  | Tilpas denne side                   | Tilpas denne side |  |  |  |
|      |                                                                                                    | Vælg server       |  | Tilpas navigationsrude              |                   |  |  |  |
|      | 2                                                                                                    | Vælg firma        |  | Nulstil brugerdefinerede indstillir | nger              |  |  |  |
|      |                                                                                                    | Tilpas 🕨          |  |                                     |                   |  |  |  |
|      |                                                                                                    | Hjælp 🕨           |  |                                     |                   |  |  |  |
|      |                                                                                                    | Afslut            |  |                                     |                   |  |  |  |
|      |                                                                                                    |                   |  |                                     |                   |  |  |  |

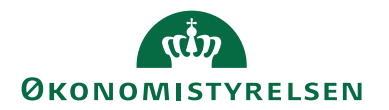

| Trin | Handling                                                                                                    |
|------|----------------------------------------------------------------------------------------------------|
| 3.   | Vinduet Tilpas Rollecenter åbnes. Marker f.x. Edelivery Aktiviteter i feltet 'Rollecenterlayout'.         Tilpas Rollecenter         Vælg dele og layout til Rollecenter         Tilgængelige dele:         Rollecenterlayout: |
|      | Diagramdel         Finansydeevne         Tilføj >>         <         <         <                                                                                                    |
|      |                                                                                                    |

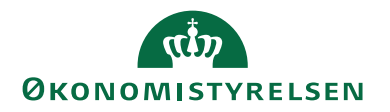

| Trin | Handling                                                                                                    |  |  |  |  |  |  |
|------|----------------------------------------------------------------------------------------------------|--|--|--|--|--|--|
| 4.   | Tryk på knappen <b>Tilpas del</b> , hvorefter at vinduet <b>Tilpas Edelivery Aktiviteter</b> åbnes.                                                                                                    |  |  |  |  |  |  |
|      | Tilpas Edelivery Aktiviteter     —     —     X                                                                                                    |  |  |  |  |  |  |
|      | Tilaænaeliae felter: Viste felter:                                                                                                    |  |  |  |  |  |  |
|      | Tilføj >>          Flyt op         Indgående dokumenter med fejl         Flyt op         Indgående fejlede Faktura       Indgående fejlede Faktura       Flyt ned         Indgående fejlede - Nemkonto retursvar       Indgående fejlede - Nemkonto retursvar       Flyt ned         Indgående fejlede - Nemkonto retursvar       Indgående fejlede - Nemkonto retursvar       Vigtighed *         Indgående fejlede - Nemkonto retursvar       Indgående fejlede - Kontoudtog       Vigtighed *         Indgående fejlede - Kendit Nota       Slut på        Slut på        Vigtighed *         Slut på        Slut på        Slut på        E       Slut på        Indgående fejl         Slut på        Slut på        Slut på        Slut på        Indgående fejl       Slut på        Indgående fejl |  |  |  |  |  |  |
|      | Gendan standardindstillinger OK Annuller                                                                                                    |  |  |  |  |  |  |
|      | <i>Bemærk:</i> Det er ikke muligt at benytte knappen <b>Vigtighed</b> , som du kan se i vinduet <b>Tilpas Aktiviteter</b> .                                                                                                    |  |  |  |  |  |  |
| 5.   | I feltet 'Tilgængelige felter' kan du se, hvilke felter du kan vælge, og der-<br>ved få dem vist i dit rollecenter, hvis du trykker på knappen <b>Tilføj</b> .                                                                                                    |  |  |  |  |  |  |
| 6.   | Brug knapperne <b>Flyt op/Flyt ned</b> for at arrangere felterne, så de passer til dig.                                                                                                    |  |  |  |  |  |  |
| 7.   | Hvis du vil fjerne et felt, så skal du i 'Viste felter' markere det felt, du vil<br>fjerne og derefter trykke på knappen <b>Fjern</b> .                                                                                                    |  |  |  |  |  |  |
| 8.   | Tryk på knappen <b>OK</b> , når du er færdig med at tilpasse felterne.                                                                                                    |  |  |  |  |  |  |

#### Gendan standardindstillinger

Hvis du fortryder de tilpasninger, som du har foretaget på dine aktiviteter, så kan du altid trykke på knappen **Gendan standardindstillinger**, i vinduet **Tilpas Edelivery Aktiviteter**, og så vil du igen kun se de felter, som er opsat som standard i dit rollecenter.

#### Panelet Edelivery Aktiviteter

På rollecentrene 'Navision Stat standard' og 'ØSC regnskab' kan du se, hvilke dokumenter, der har fejlet. Det drejer sig om indgående fejlede:

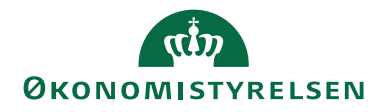

- Fakturaer
- Rykkere
- Nemkonto retursvar
- Kontoudtog
- Applikationssvar
- Kreditnotaer

| Edelivery Aktiviteter                |                                             |                                   |                                         | ^ |
|--------------------------------------|---------------------------------------------|-----------------------------------|-----------------------------------------|---|
| 🎢 Tjek for dokumenter                | r med fejl 👘 Filter                         | K Ryd filter                      |                                         |   |
| Indgående Dokumente                  | er med fejl                                 |                                   |                                         |   |
| <b>►</b> 2                           | <b>1</b>                                    | <b>1</b>                          | <b>1</b>                                |   |
| l<br>Indgående fejlede<br>- Rykker r | ndgående fejlede<br>• Nemkonto<br>retursvar | Indgående fejlede<br>- Kontoudtog | Indgående fejlede<br>- Applikationssvar |   |

Opdater panelet ved at klikke på *Tjek for dokumenter med fejl*. Er regnskabet opsat med opgavekøpost til afvikling af codeunit 6006950 **"eDoc Refresh Inbound"** vil opdateringen ske automatisk.

Klik på en køindikator for at analysere og behandle de fejlede dokumenter.

| 🚮 Vis - Indgående - fejlede Faktura         |                                                           |                                                                  |                                                                                      |                                                                                                    | -                          |                                 | ×   |
|---------------------------------------------|-----------------------------------------------------------|------------------------------------------------------------------|--------------------------------------------------------------------------------------|----------------------------------------------------------------------------------------------------|----------------------------|---------------------------------|-----|
| ▼ START                                     |                                                           |                                                                  |                                                                                      |                                                                                                    |                            |                                 | 8   |
| Find fejlende indgående<br>dokumenter<br>Ny | Gem Vis Vis<br>dokument som fil StackTrace SBDH<br>Proces | Sæt status til Se behandlede<br>behandlet. dokumenter<br>Rapport | Vis som<br>liste<br>Vis<br>Vis<br>som<br>diagram<br>Vis                              | OneNote Noter Links<br>Vis tilknyttet                                                                             | Søg                        |                                 |     |
| Indgående - fejlede Faktura 🔹               |                                                           |                                                                  |                                                                                      | Skriv for at filtrere (   Løbe r                                                                                  | nr.                        | •   -                           | • • |
| Løbe _ Sporings ID Dokument Statu<br>nr.    | us Modtager                                               | Afsender                                                         | Dokument type                                                                        | Formodet reference                                                                                                | Fil<br>Dato i              | lter: Invoic<br>& tid           | e   |
| 501 b7459f8e-e456-4d1a ERROR                | 0088:5798009811240                                        | 0088:5790001780548                                               | Invoice                                                                              | 202309192                                                                                                    | 22-09-                     | -2023 14:0                      | 1   |
| 503 887466ad-49d8-44d ERROR                 | 0088:5798009811240                                        | 0088:5790001780548                                               | Invoice                                                                              | 202309192                                                                                                    | 22-09-                     | -2023 14:4                      | 8   |
|                                             |                                                           |                                                                  |                                                                                      |                                                                                                    |                            |                                 |     |
|                                             |                                                           |                                                                  |                                                                                      |                                                                                                    |                            |                                 | ^   |
| StackTrace                                  |                                                           | SBD Header                                                       |                                                                                      |                                                                                                    |                            |                                 |     |
| java.io.PrintWriter@591899df                |                                                           | xml version=<br xmlns="http://<br>v sDocumentHere                | "1.0" encoding="utf-<br>www.unece.org/cefac<br>ider> <headerversion></headerversion> | "?> < StandardBusinessDocument<br>t/namespaces/StandardBusinessDocumentHead<br>1.0  < Sender> < Identifier> 0088: | er"> < Stand<br>5790001780 | lardBusine<br>)548 <td>n v</td> | n v |
|                                             |                                                           |                                                                  |                                                                                      |                                                                                                    |                            | Luk                             | k   |

Se denne vejledning for behandling af dokumenterne: <u>Vejledning med håndtering af</u> <u>fejlede indgående dokumenter i Navision Stat</u> (pdf)